き じょうほう 機器 情 報 简单!电子器具之操作④ 操作(4) ~设置静音模式的方法~ にする方法~ 大家有没有过在电车里时电话突然响 みなさんは電車の中で携帯電話が 起来的难堪经历? 本期将为大家介绍如 <sup>きゅう な だ</sup> <sup>こま</sup> 急 に鳴り出して困ったことはないでし 何给智能手机(iPhone、Android)设置静 ょうか? 今回 は スマートフォン 音模式的方法。 。あいふぁーん あんどろいど (iPhone、Android)をマナーモードにする方法を 紹 苹果智能手机(iPhone)的 <sup>かい</sup> 介します。 场合:把本体左侧侧面的"铃 ■iPhone の場合:本体 左 側面にある「 着 信/ 声/静音开关"滑向左边(面向画面的反方 さいれんとすいっち サイレントスイッチ」を左に(スクリーンの反対側に 向)。滑过去后可以看到橙色的线。画面上 <sup>あ</sup>向かって)スライドします。スライドしたらオレンジ 出现"静音"的表示,就是变成静音设置 いる。らいん。 色のラインガ見えます。 画面に「サイレント」の表 了。 赤が出てマナーモードに変更されます。

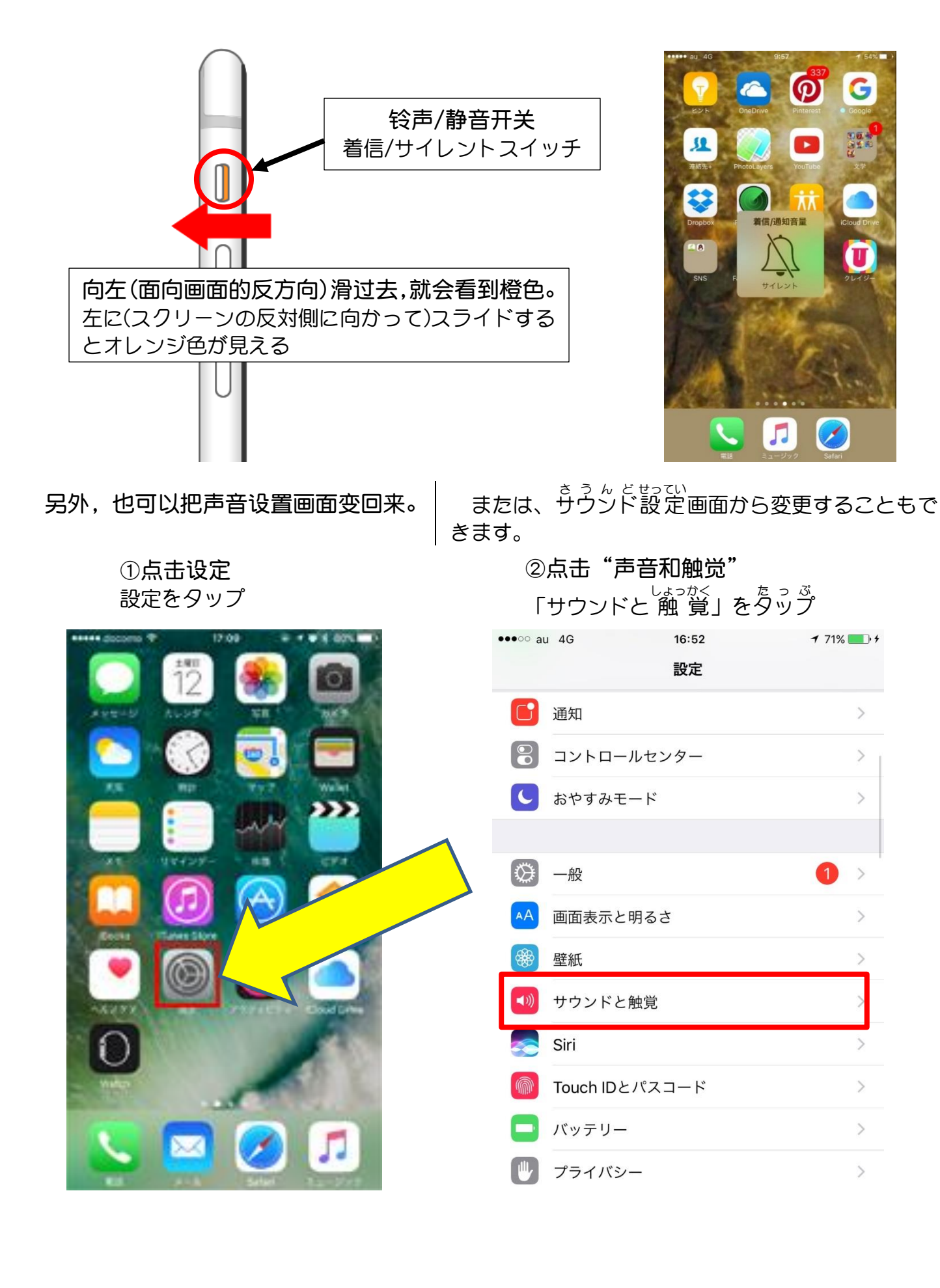

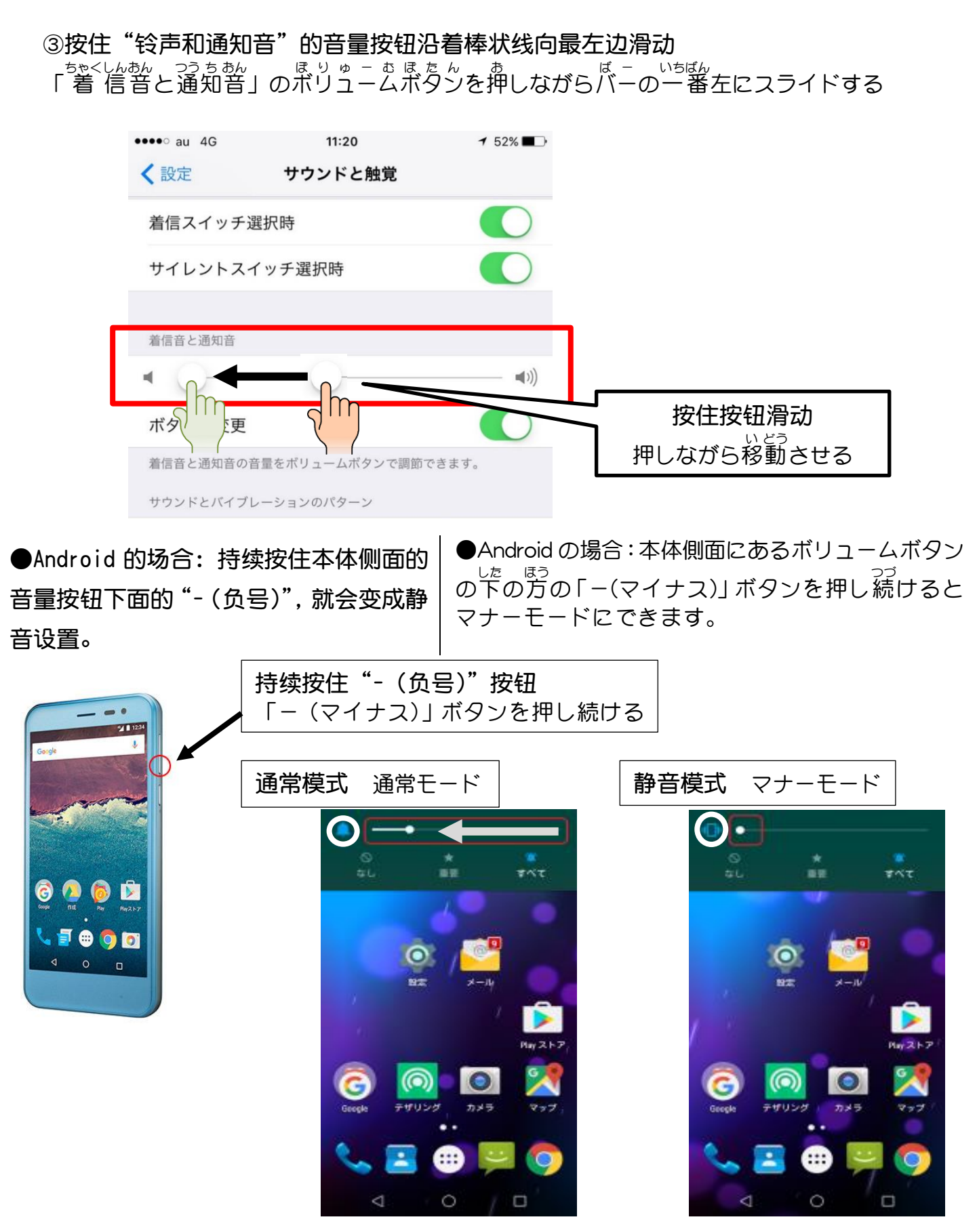

随着音量渐渐变小, 铃的图像变成振动的图示 だんだんと音量が小さくなっていき、ベルのマークがバイブレーターの表示に切り替わります 此外,也可以变动各种功能的开/关 设置画面(快速设定工具)。

 ①沿着画面上端向下滑动,就会变成下面 的画面。图像中有写有"サウンド"的铃 示图像。

NTT DOCOMO 0:00 3月19日(土曜日)

 ○
 ▲ 47%
 ▲ ◆
 ●

 ○
 ●
 ●
 ●

 aterm-776292-a
 Bluetooth
 ●

 NFC
 デザリング
 位置情報

 NFC
 ●
 ●
 ●

 機内モード
 縦向き
 ●
 ●

 または、答種機能のオン/オブ切り替え画面 (クイック設定ツール)から変更することもできます。 ①スクリーンの上端から下に向かってスワイプす ると、下のような画面になります。デイコンの中に 「サウンド」となっているベルマークがあります。

各种功能的开/关切换画面(快速设定工具) 各種機能のオン/オフ切り替え画面(クイック設定ツール)

② 一点击铃示图像,图标就会变成振动
 图示,再点击一次就会变成既不振动也
 不出声音的状态。

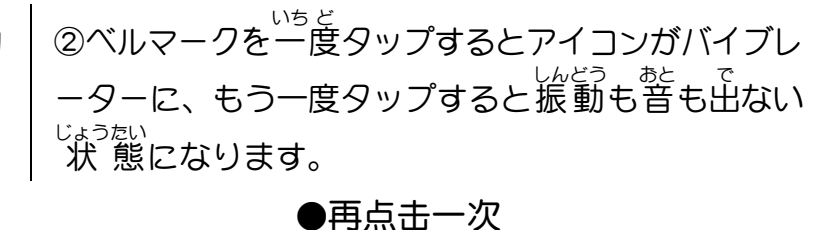

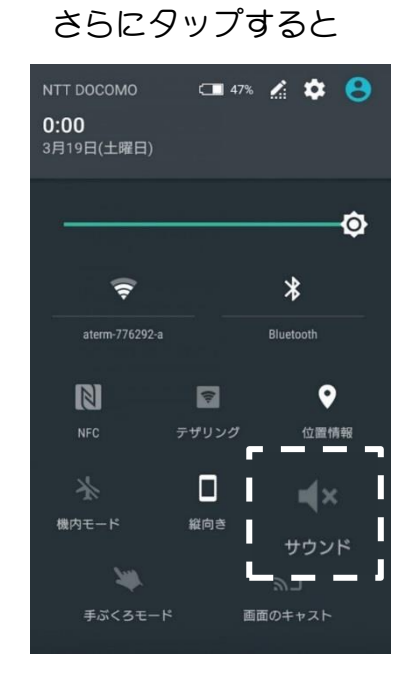

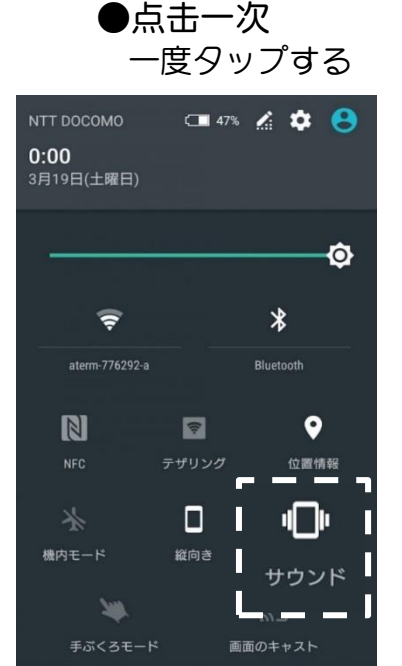

※附带说一下,再点击一次就又会变到出声音的状态了。 ちなみにもう一度タップすると音が出る状態になります。